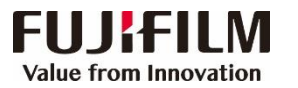

## ApeosWide 6050/3030 简易操作指南

客户支持中心 400 820 5146

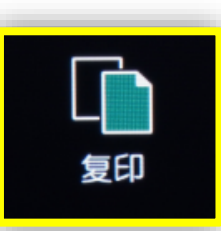

点击复印,勾选自动模式,选择所需功能,输入复 印份数,轻触【启动】。

| <b>各</b> ,未验证用户 · | 可以复印。 |    |    |      |    |    | 份数<br>1 |                   | 复印<br>作业i | 印<br>2忆     |
|-------------------|-------|----|----|------|----|----|---------|-------------------|-----------|-------------|
| []复印              | 画质调整  | 扫描 | 方法 | 输出机  | 活  |    |         | 扫描(文件夹保存)<br>作业记忆 |           | ·夹保存)<br>己忆 |
| 医体化圈上右            |       | *0 |    | 原稿尺寸 | 40 |    | 纸张方向    | 作业确               | iil       | 机器确认        |
| 原稿放直方问            |       | AU | AI | AO   | AO | A4 | 纵向      | 1                 | 2         | 3           |
|                   |       | A1 | A1 | A1   | A1 | A1 | 纵向      | 4                 | 5         | 6           |
| 1 同步              | 纸张选择  | A2 | A2 | A2   | A2 | A2 | 纵向      | 7                 | 8         | 9           |
|                   |       | A3 | A3 | A3   | A3 | A3 | 纵向      | -                 | 0         | С           |
|                   |       | A4 | A4 | A4   | A4 | A4 | 横向      | 全部清               | 除         | 插印          |
| <b>台</b> 追加复印     |       |    |    |      |    |    | 动模式     | 停止                |           | 启动          |

也可以取消勾选自动模式,进入手动模式,可以倍率选择,纸张选择, 切纸方式及其他相关属性。

| <b>各</b> ,未验证用户                                                                                                    | 可以复印。 | <b>,</b>             |      |    |                  |                 | 份数<br>1 |     | 复<br>作业                | 印<br>记忆   |     |
|----------------------------------------------------------------------------------------------------|-------|----------------------|------|----|------------------|-----------------|---------|-----|------------------------|-----------|-----|
| []复印                                                                                                    | 画质调整  | 2                    | 扫描方法 |    | 输出格式             |                 |         | 扫描  | (文件<br>作业 <sup>-</sup> | ⊧夹係<br>记忆 | R存) |
| 倍率选择                                                                                                    | 纸张    | 选择                   |      | 切纸 | 方式               |                 | _       | 作业确 | iλ                     | 机器        | 器确认 |
| □ 100. 0%<br>A0→A0                                                                                                    | La    | 自动                   |      |    | 标准尺寸纵向<br>A0     | ■ 原稿画质<br>文字/线条 |         |     |                        |           |     |
| 🛃 自动%                                                                                                    | E     | 1 <b>Ⅲ</b> A0<br>普通纸 | 紙卷   |    | 标准尺寸横向<br>  A1   | ~11200          |         | 1   | 2                      |           | 3   |
| <b>1</b> 50. 0%                                                                                                    | S     | • 2凵<br>普诵纸          |      | 1  | 同步               | ➡ 原稿宽度          |         | 4   | 5                      | ;         | 6   |
| 70. 7%<br>A0→A1                                                                                                    | E     | → 3 <b>凵</b><br>普通纸  |      | 1  | 可变长度<br>  1189mm | 自动检测            |         | 7   | 8                      | ;         | 9   |
| In the second second secon | E     | • 4∟<br>普通纸          |      |    |                  | 复印浓度<br>浓       | 淡       | -   | 0                      |           | С   |
| <b>上</b> 其他倍率                                                                                                    |       | ] <b>≛</b><br>普通细    | ŧ    |    |                  | <               | >       | 全部清 | 除                      | ł         | 臿印  |
| <b>台</b> 追加复印                                                                                                    |       |                      |      |    |                  | 自动模式            |         | 停止  |                        | J         | 自动  |

打印

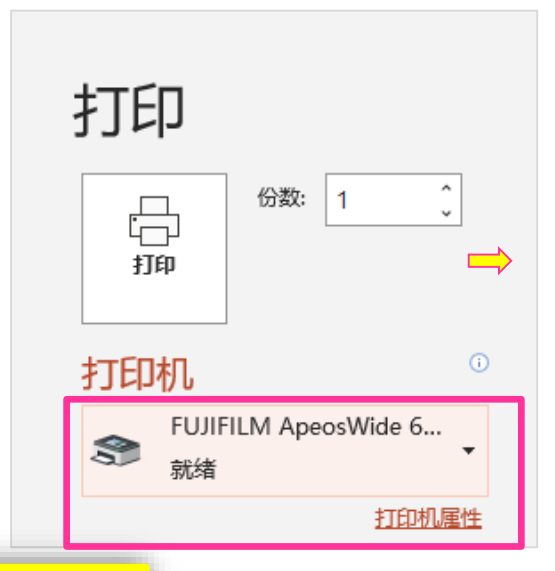

击【确定】。

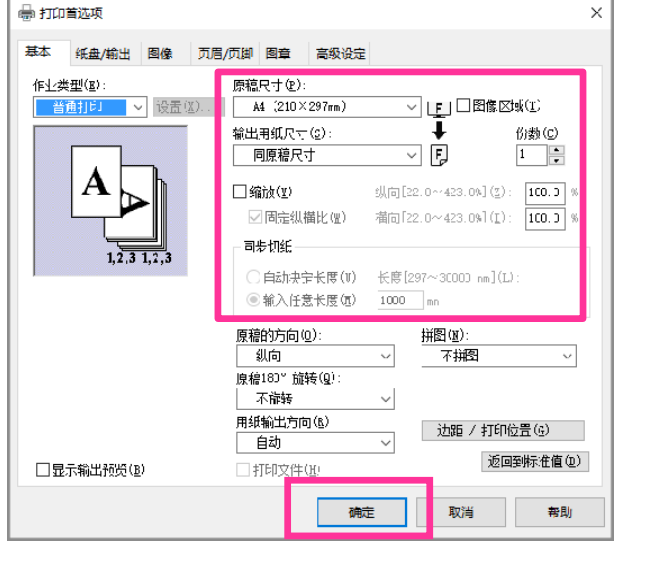

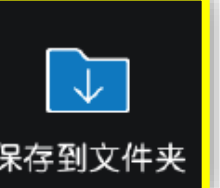

1.选择要保存的文件夹,设定所需功能,如色彩模式、双面原稿输送等,轻触【启动】,文件即被扫描到设备的指定文件夹。

在电脑应用程序中选择【打印】,选择所需打印机,选择相关属性,然后点

2.在PC端的所有程序中选择【FUJI FILM Network Scanner Utility3】 ->信箱浏览器3(需要提前安装),选择该扫描仪,输入【信箱号码】(即 文件夹号码)和【密码】,点击【确认】-【下一步】,即可导入扫描文件。

| コ文件夫                 |                    |                    | ×фі                | L <del>、</del> 确定  |
|----------------------|--------------------|--------------------|--------------------|--------------------|
| 2示开始号码<br>001 ~ 200) | 001<br>12345       | 002<br>(未设定名<br>称) | 003<br>(未设定名<br>称) | 004<br>(未设定名<br>称) |
|                      | 005<br>(未设定名<br>称) | 006<br>(未登记)       | 007<br>(未登记)       | 008<br>(未登记)       |
|                      |                    | 010<br>(未登记)       | 011<br>(未登记)       | 012<br>(未登记)       |
|                      |                    | 014<br>(未登记)       | 015<br>(未登记)       | 116<br>(未登记)       |
|                      | 017<br>(未登记)       | 018<br>(未登记)       | 019<br>(未登记)       | 020<br>(未登记)       |

| 各,未验证用户 可以扫描。    |                 |          |        |                 |  |  |  |  |  |
|------------------|-----------------|----------|--------|-----------------|--|--|--|--|--|
| □ 扫描-文件<br>夹保存   | 画质调整            | 扫描方法     | 输出格式   |                 |  |  |  |  |  |
| 色彩模式             | 扫描分辨率           | ∞ 原稿     | 画质     | 输出文件格式          |  |  |  |  |  |
| 📕 全彩             | <b>##</b> 150d  | pi 👥     | 文字/线条  | 💼 单页TIFF        |  |  |  |  |  |
| 📕 灰度(256色阶)      | 200d            | pi 🔳     | 文字/图片  | 📄 多页TIFF        |  |  |  |  |  |
| 黒白(2色阶)          | <b>100</b> d    | pi 🛅     |        | 💼 单页PDF         |  |  |  |  |  |
| 📕 半色调 (2色阶)      | 400d            | pi 🔼     | 相纸图片   | 💼 多页PDF         |  |  |  |  |  |
| 📕 紅黑(2色阶)        | <b>600d</b>     | pi 🔮     | 蓝图     | 单页<br>DocuWorks |  |  |  |  |  |
| 📕 紅黒半色調<br>(2色阶) | 预数              |          | ] 其他设定 | ➡ 其他设定          |  |  |  |  |  |
| ▶ 文件夹            | 保存位置:<br>文件夹005 | :(未设定名称) |        |                 |  |  |  |  |  |

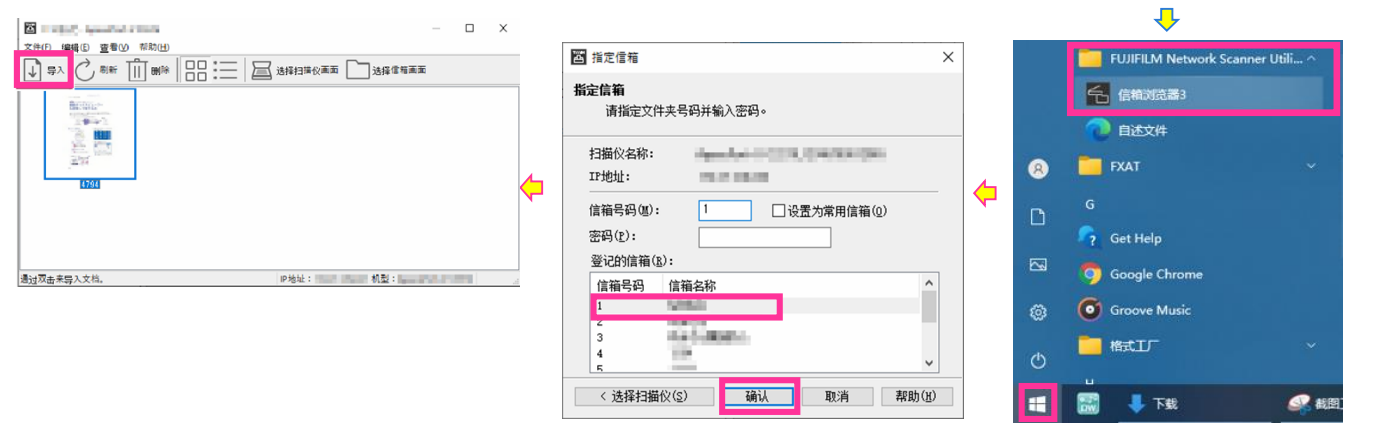

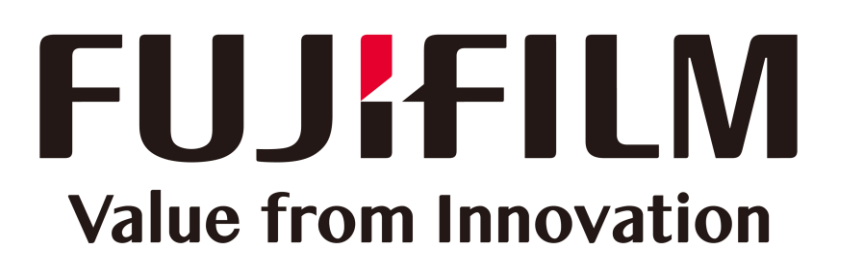

本文件包含由Xerox Corporation许可的Fuji Xerox产品。 产品的经销商是FUJIFILM Business Innovation Corp.。